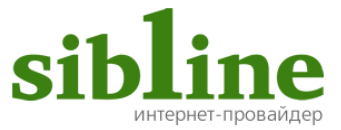

### Инструкция по загрузке и установке программы IPTV Player

### Содержание:

| Загрузка                       | 2 |
|--------------------------------|---|
| Установка                      | 4 |
| Просмотр цифрового телевидения | 6 |

# Загрузка

**1.** Перейдите по ссылке <u>www.sibline.net/abonfor/games</u>

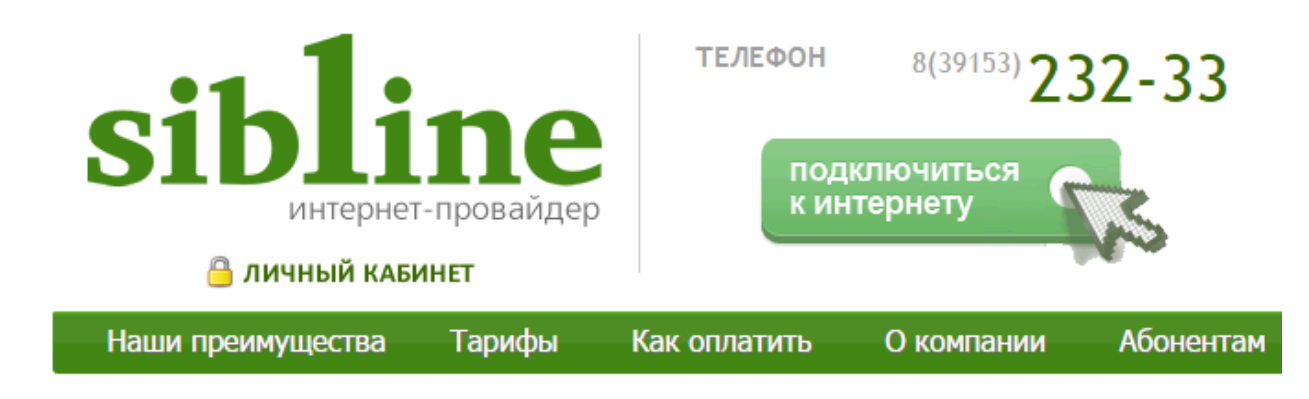

### Ресурсы сети

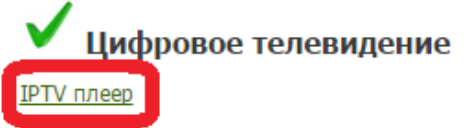

- 2. Нажмите на выделенный пункт.
- 3. Дождитесь загрузки файла.

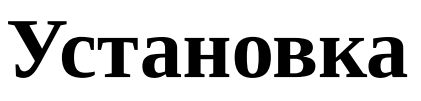

1. Запустите установочный файл.

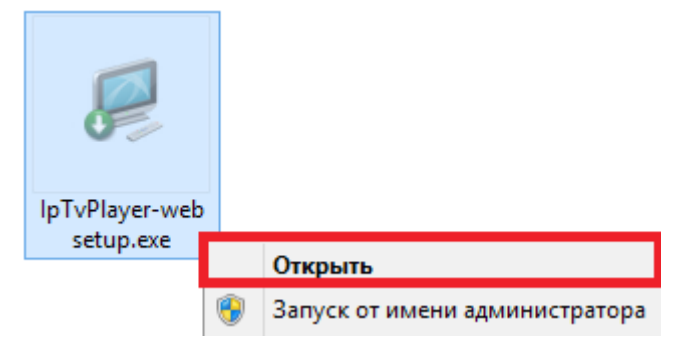

2. Дождитесь загрузки последней версии IPTV Player.

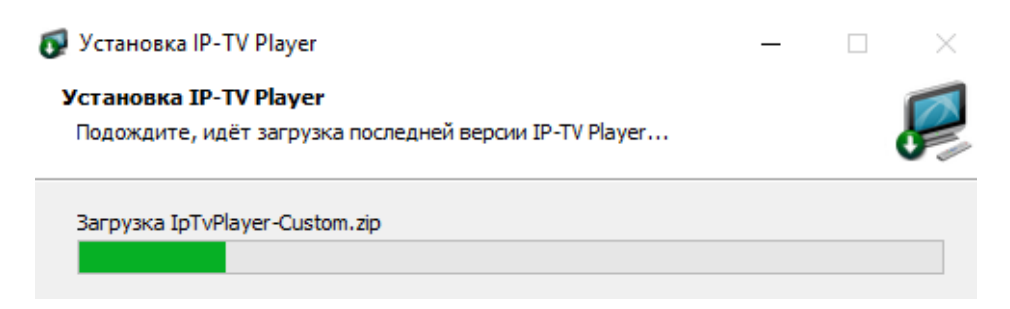

### 3. Нажмите кнопку «Установить».

📒 Установка IP-TV Player

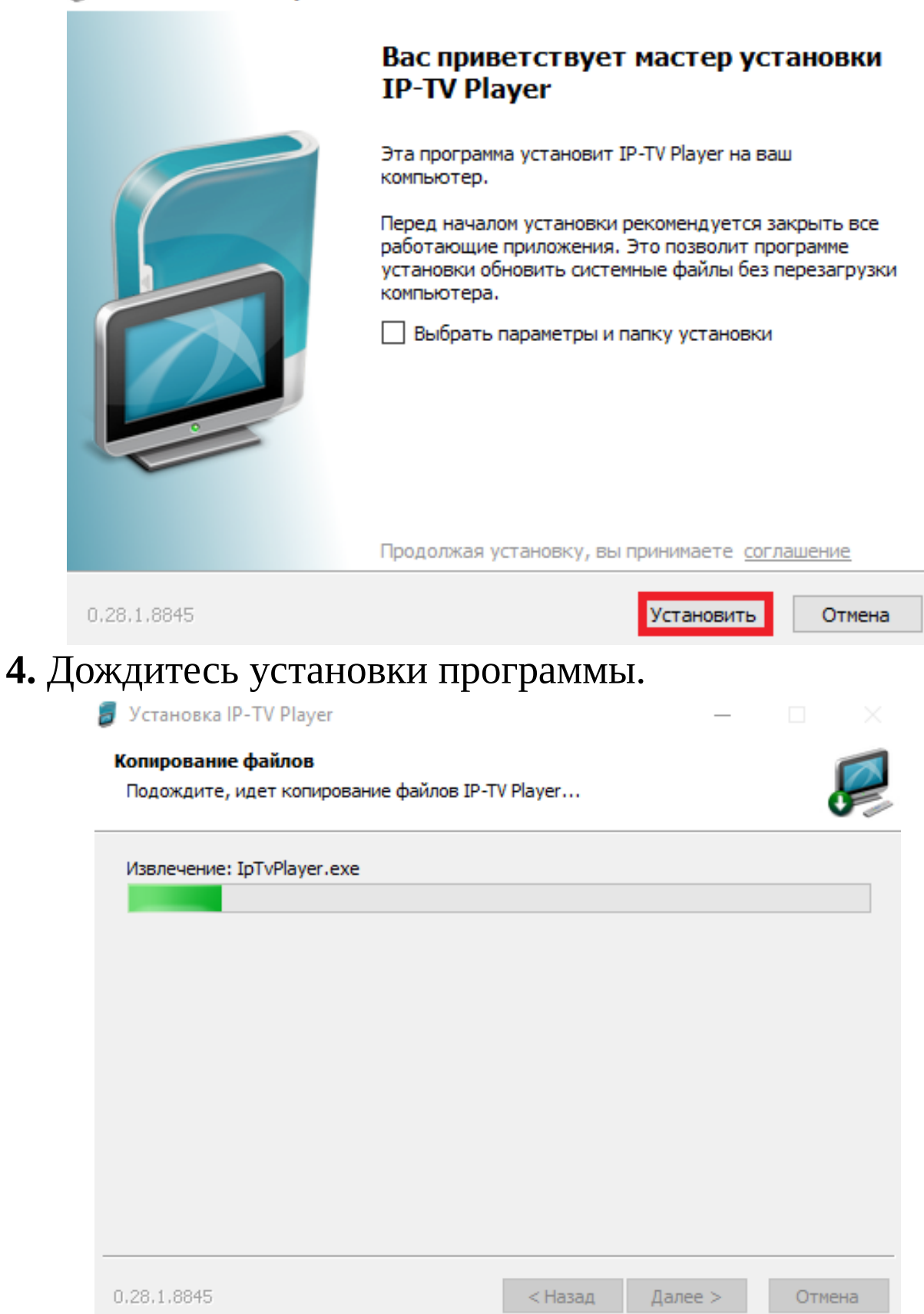

Х

3

# **5.** Если Вам не требуется установка дополнительных программ, уберите галочки в выделенном поле и нажмите кнопку **«Готово»**.

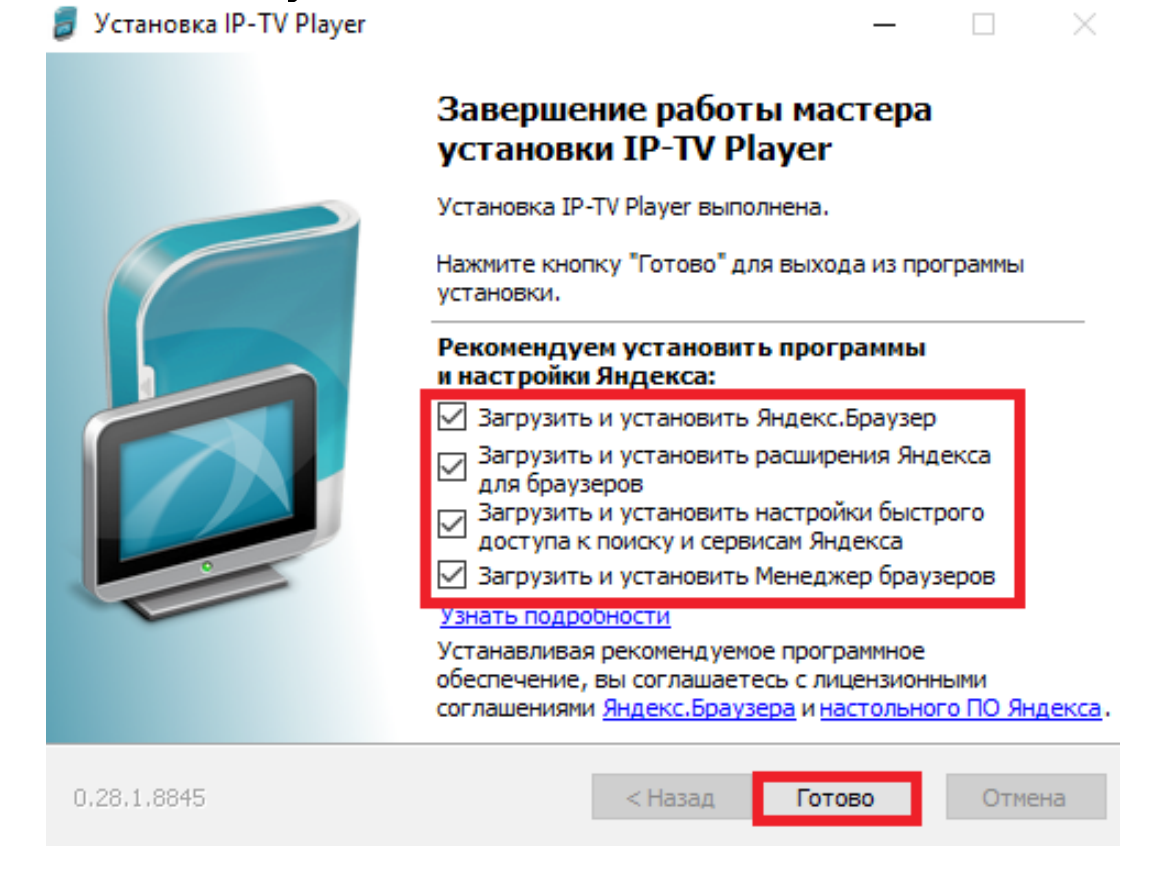

# **6.** Установка программы **IPTV Portal** завершена, ярлык программы расположен на рабочем столе.

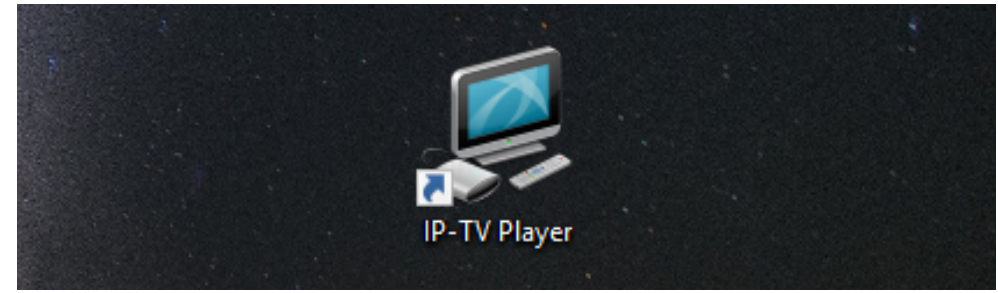

## Просмотр цифрового телевидения

1. Запустите программу.

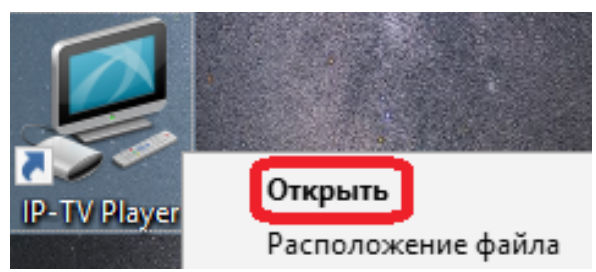

2. Если Вы пользуетесь платным пакетом каналов, Вы чение к go.iptvportal.ru должны осуществить вход в свою учетную запись. Для этого введите в выделенные поля данные Имя: учетной записи, указанные в Пароль: приложении к договору №1 Профиль: Анонимный вход «Бланк-заказ». Дерегистрация OK Выход

**3.** Если же Вы просматриваете бесплатный пакет каналов, то поставьте галочку в выделенном поле и нажмите **«OK»**.

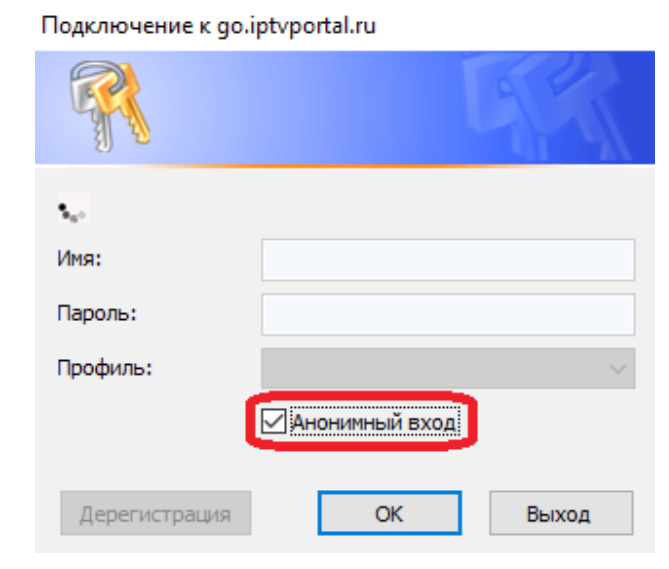

### 4. Вы увидите перед собой программу «IPTV Player».

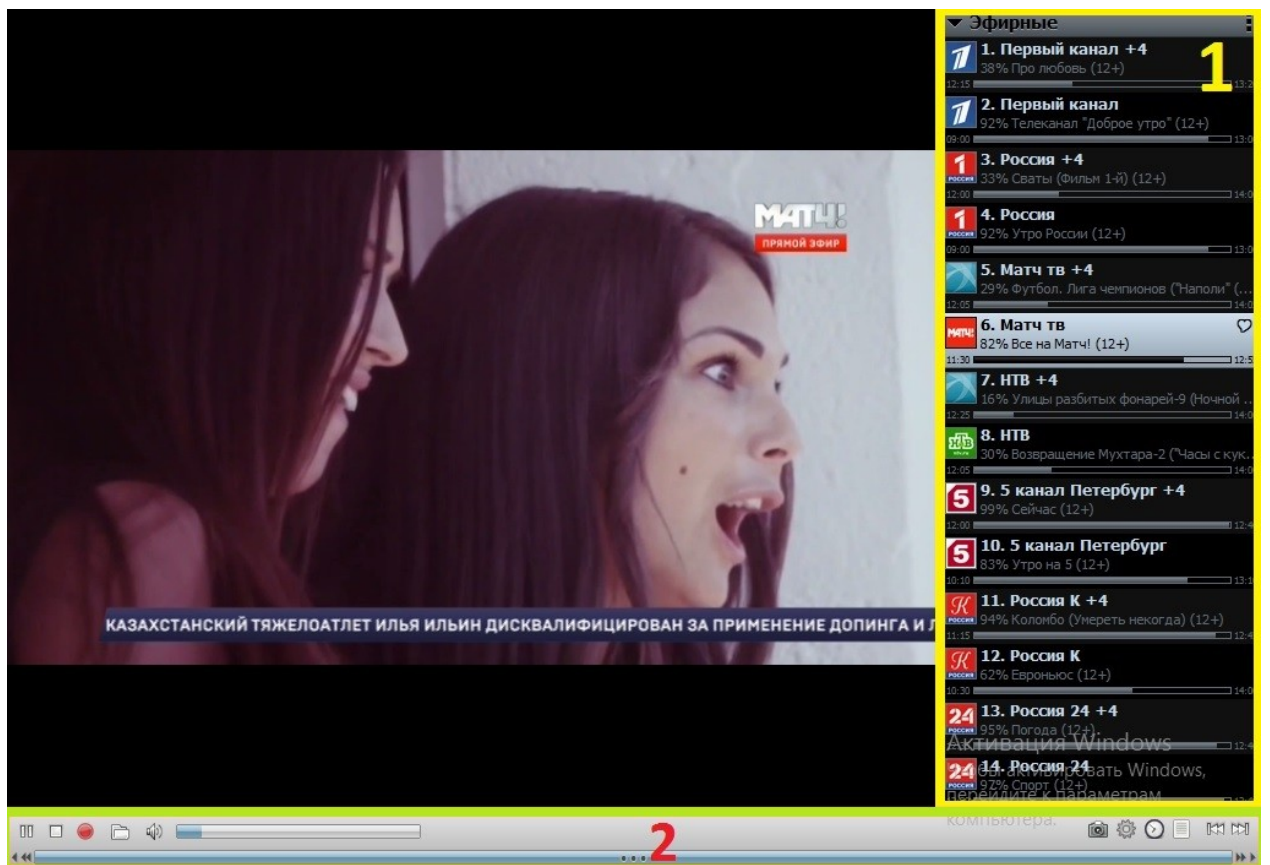

#### 1. Список каналов

отображает список доступных каналов.

### 2. Панель управления

содержит функциональные кнопки.

### Описание функций кнопок

Воспроизвести, ПП Пауза, Стоп, Записать/Остановить запись,
Открыть файл, Э Включить/Выключить звук,
Открыть файл, Э Включить/Выключить звук,
Громкость, Сделать скриншот,
Настройки, У Телепрограмма,
Скрыть/Отобразить список каналов.

Для того, чтобы включить полноэкранный режим, два раза нажмите левой кнопкой мыши на изображение.

Для выхода из полноэкранного режима нажмите два раза левой кнопкой мыши на изображение.